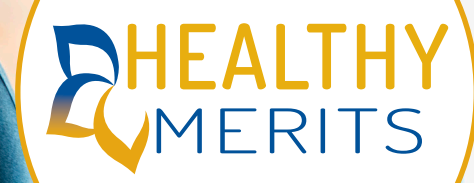

# Employee and Spouse Wellness Website Registration

Lochmueller Group

## **Employee Registration**

To get started with your Healthy Merits Wellness Program, employees must first register for your new Healthy Merits wellness website. This website gives you tools and resources to help guide you along your wellness journey.

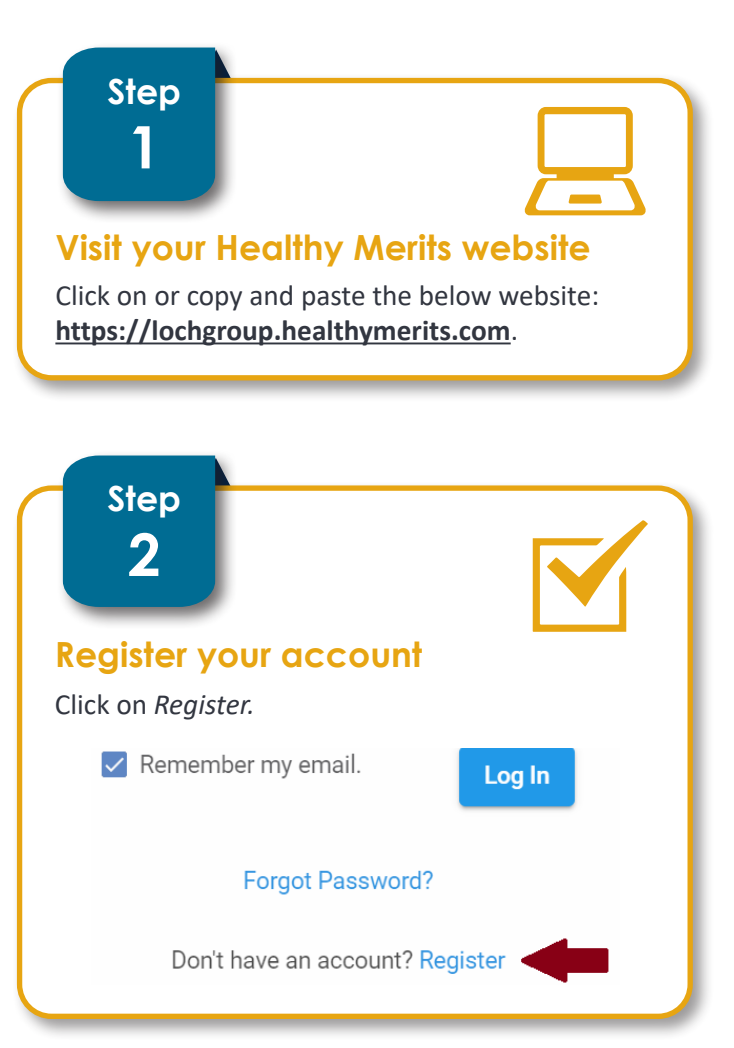

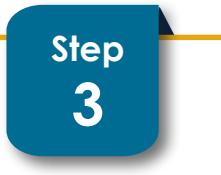

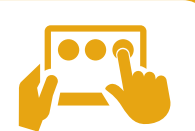

## Select I am the Member

Employees will select I am the Member.

I am the Member I am related to the Member

## **Enter your information**

Enter your information as it is appears on your Meritain Health<sup>®</sup> medical ID card. Your unique ID is your Member ID found on your ID card. If your member ID card has your middle initial listed, be sure to include it in the First Name line of the registration form. Just leave a space between your first name and your middle initial, and do not include a period (e.g., John T). If you do not take

company-sponsored medical your unique ID will be your last name followed by your birthday (e.g. Smith03051985).

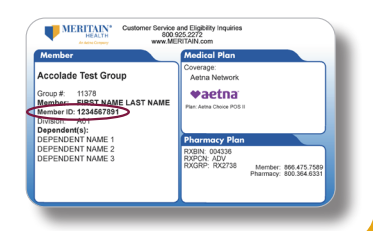

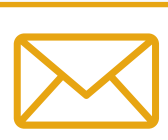

### Finish registering your account

Once all your information has been entered, click *Register*. A Healthy Merits registration email will be sent to your email address with a link to *Activate My Account*. Once your account is activated, you can log into your account at anytime.

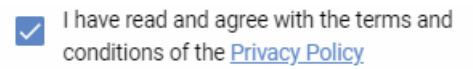

I have read and agree with the terms and conditions of the End User Level Agreement

Cancel

Register

## **Spouse registration**

After you have registered, your spouse can enter his/her information and register.

## Step 7

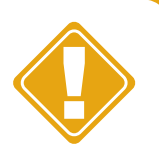

#### Spouse enters information

Your spouse can now go ahead and register for his/her account. The spouse will also need to enter the email address that the employee used to register in the *Primary Member Email* field. **Please note:** the employee and spouse need to use different email addresses for registration.

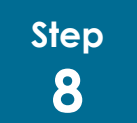

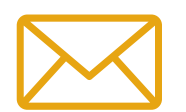

### Spouse finalizes registration

Once all the spouse's information has been entered, click *Register*. A Healthy Merits registration email will be sent to the spouse's email address with a link to *Activate My Account*. Once the account is activated, the spouse can log in anytime.

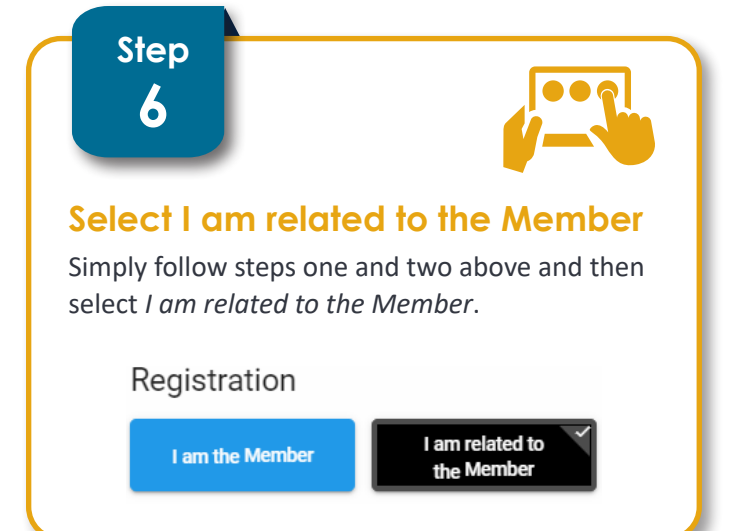

## Questions?

Just call Healthy Merits Customer Service at 1.877.348.4533 or email healthymerits@meritain.com.

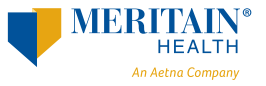

Follow us: 🞯 @meritainhealth | 🖸 Meritain Health